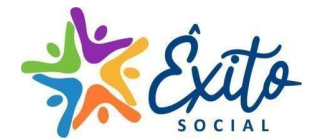

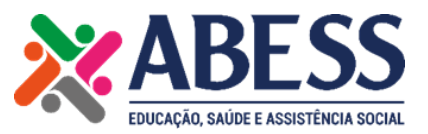

#### PROCESSO SELETIVO - PROGRAMA INCLUIR MAIS POA EDITAL Nº 001/2023

A Associação Brasileira de Educação, Saúde e Assistência Social - ABESS, torna público o Processo Seletivo para contratação de colaboradores para o Programa Incluir Mais POA, que tem por objetivo o atendimento de apoio educacional, inclusive psicológico e socioassistencial, aos estudantes de Educação Especial e da Educação Básica, promovendo suporte às escolas da Rede Municipal de Educação de Porto Alegre.

O Programa é organizado por Regiões (Norte, Sul, Leste, Oeste e Único), onde cada Região possui equipe independente para o atendimento das Escolas da Rede Municipal. A equipe técnica será itinerante tendo veículo para deslocamento, enquanto os agentes de Educação Inclusiva, serão fixos nas EMEF e EMEI. Todos os profissionais serão contratados por CLT.

### **CRONOGRAMA DO PROCESSO SELETIVO**

Abaixo, apresentamos o cronograma com os prazos do processo seletivo para contratação de colaboradores para o Programa Incluir Mais POA.

| ΕΤΑΡΑ | CRONOGRAMA                                                               | DATAS                                                                                 |
|-------|--------------------------------------------------------------------------|---------------------------------------------------------------------------------------|
| 01    | Lançamento do Edital                                                     | 15/11/2023                                                                            |
| 02    | Inscrições (via site da instituição).<br>Envio obrigatório do currículo. | De 15/11/2023 a 26/11/2023                                                            |
| 03    | Análise dos Currículos                                                   | Iniciará a partir do recebimento<br>pelo site da ABESS.                               |
| 04    | Entrevistas                                                              | Agendamento informando no<br>e-mail a partir da aprovação na<br>análise do currículo. |
| 05    | Resultado dos classificados                                              | Será informado por e-mail<br>individualmente e publicado no<br>site da ABESS.         |

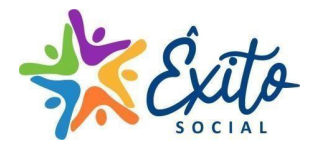

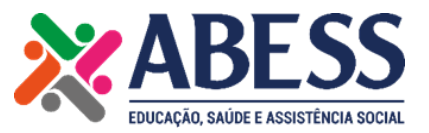

#### INFORMAÇÕES COMPLEMENTARES

O Processo Seletivo será divulgado no site da Associação Brasileira de Educação, Saúde e Assistência Social - ABESS, especificamente:

É de responsabilidade do candidato preencher o seu cadastro completo na plataforma, informar a vaga de interesse e acompanhar as etapas, conforme o cronograma apresentado. O candidato receberá as respostas e agendamentos através do e-mail constante no cadastro inicial junto a Plataforma da ABESS.

Ao efetuar a inscrição, o candidato aceita as regras estabelecidas, inclusive quanto à realização das etapas nos prazos estipulados, divulgação de seus resultados, não cabendo qualquer alegação de desconhecimento.

As informações prestadas pelo candidato e eventuais documentos entregues por ele são de sua inteira responsabilidade. Em caso de falsidade será eliminado do processo seletivo, sem prejuízo de outras penalidades legais.

#### DAS VAGAS POR LOTE, CARGA HORÁRIA E REMUNERAÇÃO

Lote 1 - Região Norte (Atendimento de Apoio Educacional - Educação Especial) Bairros atendidos: Sarandi, Mario Quintana, Rubem Berta, Jardim Ingá, Anchieta, Passo das Pedras, Jardim Sabará, Humaitá, Parque dos Maias e Jardim Floresta.

| Profissional                       | Quantidade de<br>profissionais por<br>região | Carga horária<br>semanal por<br>profissional | Remuneração<br>por profissional                              |
|------------------------------------|----------------------------------------------|----------------------------------------------|--------------------------------------------------------------|
| Psicopedagogo                      | 02                                           | 44h                                          | R\$ 4.600,00                                                 |
| Fonoaudiólogo                      | 02                                           | 20h                                          | R\$ 2.800,00                                                 |
| Psicólogo                          | 02                                           | 20h                                          | R\$ 2.800,00                                                 |
| Assistente<br>Social               | 02                                           | 30h                                          | R\$ 2.800,00                                                 |
| Agente de<br>Educação<br>Inclusiva | 102                                          | 44h                                          | R\$ 1.490,00 +<br>vale refeição no<br>valor de R\$<br>250,00 |

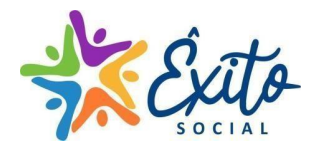

Fonoaudiólogo

Psicólogo

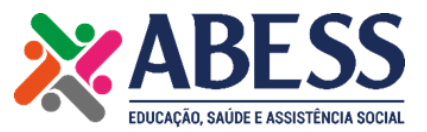

20h

20h

R\$ 2.800,00

R\$ 2.800,00

| Lote 2 – Região Sul (Atendimento de Apoio Educacional - Educação Especial) |                                              |                                                                                |              |  |  |
|----------------------------------------------------------------------------|----------------------------------------------|--------------------------------------------------------------------------------|--------------|--|--|
| Bairros atendidos: Chapéu do Sol, Restinga, Restinga Velha, Restinga Nova, |                                              |                                                                                |              |  |  |
| Cavalhada, Camaguã, Vila Nova e Ponta Grossa.                              |                                              |                                                                                |              |  |  |
| Profissional                                                               | Quantidade de<br>profissionais por<br>região | e Carga horária Remuneração<br>or semanal por por profissional<br>profissional |              |  |  |
| Psicopedagogo                                                              | 02                                           | 44h                                                                            | R\$ 4.600,00 |  |  |

02

02

| Assistente Social               | 02 | 30h | RŞ 2.800,00                                                  |
|---------------------------------|----|-----|--------------------------------------------------------------|
| Agente de<br>Educação Inclusiva | 69 | 44h | R\$ 1.490,00 +<br>vale refeição no<br>valor de R\$<br>250,00 |
|                                 |    |     |                                                              |

Lote 3 - Região Leste (Atendimento de Apoio Educacional - Educação Especial) Bairros atendidos: Lomba do Pinheiro, Partenon, São José, Aparício Borges, Bom Jesus, São José, Jardim do Salso, Jardim Itú Sabará, Alto Petrópolis e Mário Quintana.

| Profissional                    | Quantidade de<br>profissionais por<br>região | Carga horária<br>semanal por<br>profissional | Remuneração por<br>profissional                           |
|---------------------------------|----------------------------------------------|----------------------------------------------|-----------------------------------------------------------|
| Psicopedagogo                   | 02                                           | 44h                                          | R\$ 4.600,00                                              |
| Fonoaudiólogo                   | 02                                           | 20h                                          | R\$ 2.800,00                                              |
| Psicólogo                       | 02                                           | 20h                                          | R\$ 2.800,00                                              |
| Assistente Social               | 02                                           | 30h                                          | R\$ 2.800,00                                              |
| Agente de<br>Educação Inclusiva | 73                                           | 44h                                          | R\$ 1.490,00 + vale<br>refeição no valor<br>de R\$ 250,00 |

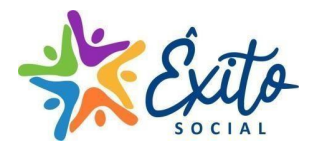

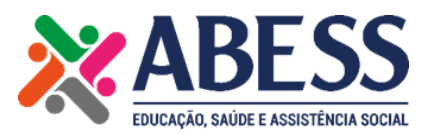

Lote 4 - Região Oeste (Atendimento de Apoio Educacional - Educação Especial) Bairros atendidos: Santana, Camaquã, Vila Nova, Cristal, Hípica, Cavalhada, Centro Histórico, Ipanema, Santa Tereza, Humaitá, Medianeira, Cidade Baixa, Ilha da Pintada, Santana, São Geraldo, Independência e Azenha.

| Profissional                    | Quantidade de<br>profissionais por<br>região | Carga horária<br>semanal por<br>profissional | Remuneração por<br>profissional                           |
|---------------------------------|----------------------------------------------|----------------------------------------------|-----------------------------------------------------------|
| Psicopedagogo                   | 02                                           | 44h                                          | R\$ 4.600,00                                              |
| Fonoaudiólogo                   | 02                                           | 20h                                          | R\$ 2.800,00                                              |
| Psicólogo                       | 02                                           | 20h                                          | R\$ 2.800,00                                              |
| Assistente Social               | 02                                           | 30h                                          | R\$ 2.800,00                                              |
| Agente de<br>Educação Inclusiva | 113                                          | 44h                                          | R\$ 1.490,00 + vale<br>refeição no valor<br>de R\$ 250,00 |

| Lote 5 - Único (Atendimento de Apoio Educacional Psicológico e Socioassistencial<br>– Educação Básica) |                                                                                              |     |              |  |
|----------------------------------------------------------------------------------------------------|----------------------------------------------------------------------------------------------|-----|--------------|--|
| Bairros atendidos: todos os mencionados nos lotes 1, 2, 3 e 4.                                         |                                                                                              |     |              |  |
| Profissional                                                                                           | al Quantidade de Carga horária Ren<br>profissionais por semanal por j<br>região profissional |     |              |  |
| Psicólogo                                                                                              | 19                                                                                           | 20h | R\$ 2.800,00 |  |
| Assistente Social                                                                                      | 08                                                                                           | 30h | R\$ 2.800,00 |  |

## DOS REQUISITOS MÍNIMOS PARA O CARGO

| Cargo Função   | Requisitos mínimos para o Cargo                                |  |  |  |
|----------------|----------------------------------------------------------------|--|--|--|
|                | Ensino Superior em Pedagogia, Pós-Graduação em                 |  |  |  |
| Psicopedagogo  | Psicopedagogia Clínica, experiência em atendimento como        |  |  |  |
|                | psicopedagoga de no mínimo 2 anos.                             |  |  |  |
|                | Ensino Superior em Fonoaudiologia, experiência de no mínimo 2  |  |  |  |
| Eonogudiólogo  | anos em atendimento de crianças e adolescentes. Licença ativa  |  |  |  |
| Folloauulologo | junto aos conselhos regionais da categoria. Boa comunicação    |  |  |  |
|                | verbal e escrita e habilidades com tecnologia.                 |  |  |  |
|                | Ensino Superior em Psicologia, experiência mínima de 2 anos em |  |  |  |
| Psicólogo      | atendimento individual e em grupos. Licença ativa junto aos    |  |  |  |
|                | conselhos regionais da categoria. Desejável experiência em     |  |  |  |
|                | atendimento a crianças e adolescentes.                         |  |  |  |

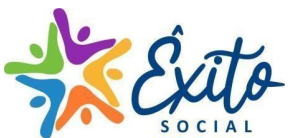

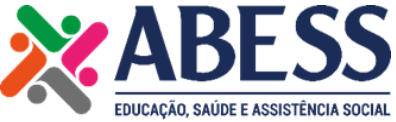

| Cargo Função                                         | Requisitos mínimos para o Cargo                                |  |  |
|------------------------------------------------------|----------------------------------------------------------------|--|--|
| Ensino Superior em Serviço Social, experiência mínim |                                                                |  |  |
| Social                                               | em atendimento individual e em grupos. Licença ativa junto aos |  |  |
| conselhos regionais da categoria.                    |                                                                |  |  |
| Agente de                                            | Ensino Médio completo, possuir mais de 18 anos,                |  |  |
| Educação                                             | preferencialmente estar estudando cursos de magistério,        |  |  |
| Inclusiva                                            | pedagogia, psicologia e assistência social.                    |  |  |

# ETAPAS DA SELEÇÃO

PRIMEIRA ETAPA: Lançamento do Edital

## SEGUNDA ETAPA: INSCRIÇÃO (De 15/11/2023 à 26/11/2023).

A inscrição deverá ser realizada conforme apresentado no cronograma pelo site <u>https://sistema.abess.org.br:8383/sys165/login.xhtml</u>, seguindo as orientações da própria página.

As inscrições precisam ser realizadas de forma completa dentro da plataforma para que a mesma tenha validade para dar seguimento ao processo. É indispensável que o cadastro seja feito de forma completa, anexando seu currículo em formato PDF para que seja selecionado para as demais etapas. Durante todo o processo de seleção os candidatos deverão estar atentos aos seus e-mails para não perder as datas referentes à seleção. Será marcado tudo por e-mail.

O preenchimento dos formulários eletrônicos deverão ser feitos da forma mais completa possível, sendo de responsabilidade do candidato a veracidade das informações. A inscrição do candidato deverá ser para a Região de melhor acesso do futuro colaborador. Qualquer informação equivocada, incorreta ou inadequada no formulário resultará em sua desclassificação.

Tratando-se de candidato(a) pessoa com deficiência, deverá indicar a deficiência no ato da inscrição para fins de concorrer às vagas definidas com base no art. 93 da Lei 8.213/1991.

No anexo I deste Edital o passo a passo para o cadastro.

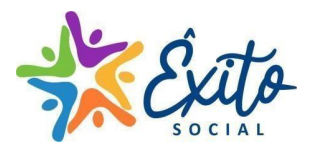

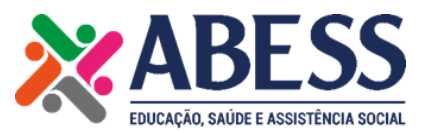

**TERCEIRA ETAPA: ANÁLISE CURRICULAR.** A etapa de análise curricular consiste na triagem dos currículos dos candidatos inscritos, por meio do qual será realizado uma comparação entre os requisitos da vaga e as informações apresentadas no currículo no momento da inscrição. A análise será feita pela equipe de recrutamento e seleção próprio da ABESS com a finalidade de atender as necessidades dos cargos e função a ser ocupada, levando em conta critérios de pontuação. A qualquer momento poderá ser solicitado ao candidato documentações complementares para comprovar as experiências presente no currículo.

**QUARTA ETAPA: ENTREVISTAS.** Nesta etapa as(os) candidatas(os) aprovados na avaliação do currículo receberão no e-mail que foi cadastrado no Perfil do Candidato para comparecer para entrevista com data, horário e local agendado, em caso presencial. Dependendo do cargo poderá ser feito também entrevistas online.

As entrevistas poderão ser da seguinte forma:

- Online: será encaminhado no e-mail do candidato a data, horário e link de acesso para entrevista;
- Coletiva: os candidatos receberão e-mail com endereço, data e horário marcado para entrevista devendo comparecer ao local informado;
- Individual: os candidatos receberão e-mail com endereço, data e horário marcado para entrevista devendo comparecer ao local;
- Dependendo da vaga o candidato poderá participar de mais de um tipo de entrevista.

Durante as entrevistas, poderão ser realizados testes de perfil comportamental, psicotécnico, entre outros, por equipe qualificada para esta finalidade, em que serão analisados, recebendo pontuações de acordo com perfil necessário ao cargo requerido.

### QUINTA ETAPA - APROVAÇÃO FINAL E CONTRATAÇÃO

Será encaminhado individualmente por e-mail o resultado para o (a) candidato (a), assim como também será disponibilizado no site da ABESS a lista dos classificados e suplentes. Neste e-mail também serão informados os passos para a contratação, envio de documentos e encaminhamentos finais.

O Regime de Contratação será celetista, com período de experiência e

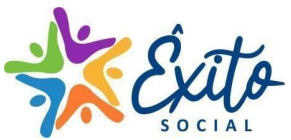

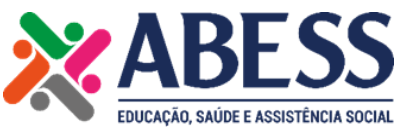

efetivação a partir da avaliação realizada pela equipe da ABESS. O(a) candidato(a) selecionado(a) deverá ter disponibilidade para iniciar suas atividades imediatamente após a contratação.

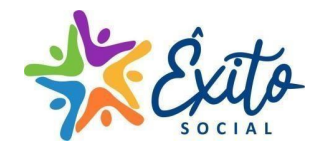

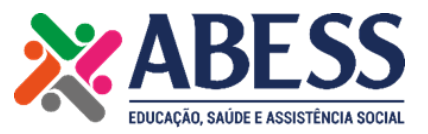

**ANEXO I** 

# INSCRIÇÃO NO PORTAL DO CANDIDATO

Abaixo, apresentamos o passo a passo para cadastrar o seu perfil para candidatar-se a vaga interessada conforme Edital 001/2023 do Programa Incluir Mais POA. Abaixo, informamos o link do site:

https://sistema.abess.org.br:8383/sys165/login.xhtml.

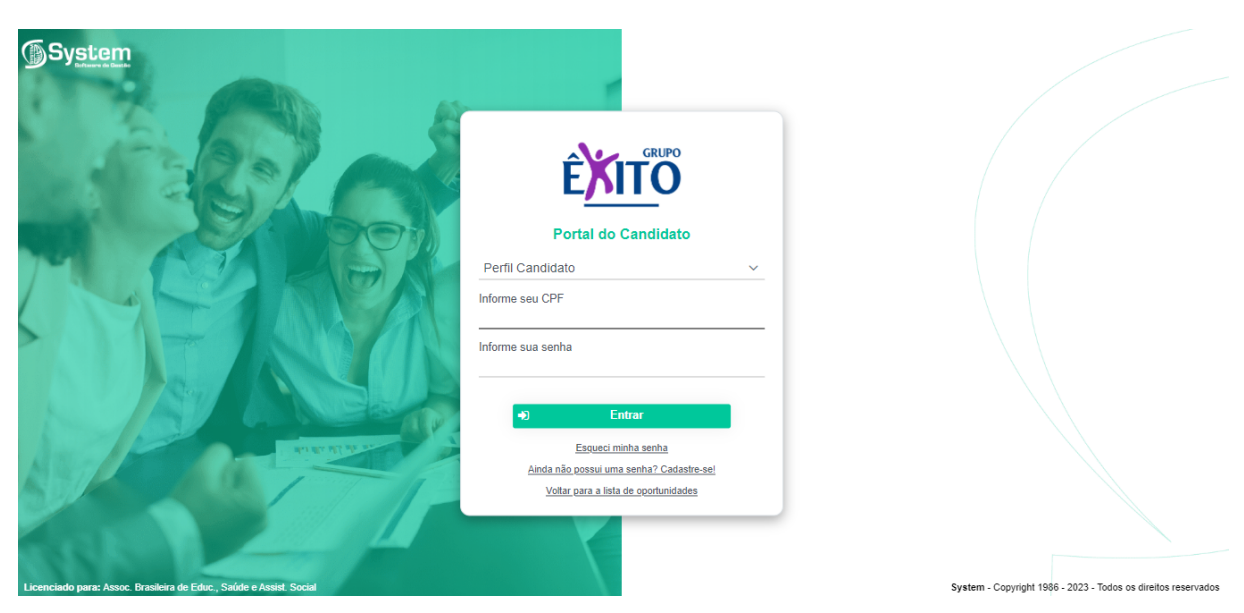

>> Acima, clique no item "Ainda não possui uma senha? Cadastre-se!"

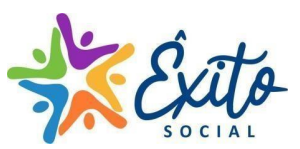

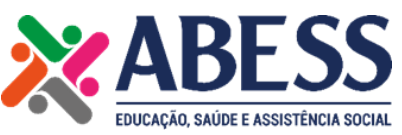

| System                                                                                                    |                                       |                                                               |
|----------------------------------------------------------------------------------------------------|---------------------------------------|---------------------------------------------------------------|
|                                                                                                    |                                       |                                                               |
| SET BALL                                                                                                    | Cadastro de Candidato                 |                                                               |
|                                                                                                    | Nome Completo *                       |                                                               |
|                                                                                                    | E-mail *                              |                                                               |
|                                                                                                    | CPF *                                 |                                                               |
|                                                                                                    | Senha: *                              |                                                               |
|                                                                                                    | Confirme a Senha *                    |                                                               |
|                                                                                                    | Aceitar termos de uso e privacidade * |                                                               |
| A STATE OF STATE OF S | ✓ Cadastrar                           |                                                               |
| SUP LAST T                                                                                                    |                                       |                                                               |
|                                                                                                    |                                       |                                                               |
| Licenciado nara: Assoc Brasileira de Educ. Saúde e Assist Social                                                                                                    |                                       | System - Copyright 1986 - 2023 - Todos os direitos reservados |

>> Apresente as informações acima e clique em "Cadastrar". Aceitar os termos de uso e privacidade para dar seguimento ao cadastro.

| <b>⊚</b> Sy <u>stem</u>                                                                          |                                                               |
|--------------------------------------------------------------------------------------------------|---------------------------------------------------------------|
|                                                                                                  |                                                               |
| Cadastro de Candidat                                                                             | »                                                             |
| Nome Completo * Delse Muller Ferri                                                               | (                                                             |
| E-mail * Portal do Candidato                                                                     |                                                               |
| Seu cadastro foi realizado com sucesso!<br>Para ativar sua conta, acesso o linite enviado para o | e-mail informado.                                             |
|                                                                                                  | X Fechar                                                      |
| Acetar larmos de uso e entracidade *                                                             |                                                               |
| Cadastrar                                                                                        |                                                               |
| ♦ Voltar                                                                                         |                                                               |
|                                                                                                  |                                                               |
| Licenciado para: Assoc. Brasileira de Educ., Saúde e Assist. Social                              | System - Copyright 1986 - 2023 - Todos os direitos reservados |

Após a finalização do cadastro, é necessário que você faça a ativação da conta através do link encaminhado para o e-mail cadastrado, clicando em "Ativar Cadastro".

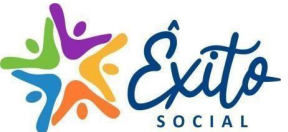

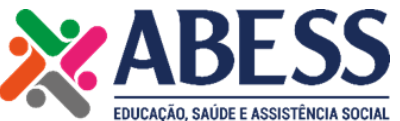

| System<br>Exception<br>Portal do Candidato                                                                             |                                                               |
|----------------------------------------------------------------------------------------------------|---------------------------------------------------------------|
| Portal do Candidato                                                                                                    |                                                               |
| Olá, XXX . Seu cadastro foi ativado com sucesso. Para acessar o Portal, informe seu CPF e Senha, e clique em 'Entrar'. |                                                               |
| X Fechar                                                                                                    |                                                               |
|                                                                                                    |                                                               |
| Esqueci minha senha                                                                                                    |                                                               |
| Ainda nao oossu uma senha" Cadastre-sel                                                                                |                                                               |
| Votar para a ista de ocontinidades                                                                                     |                                                               |
| Licenciado para: Assoc. Brasileira de Educ., Satíde e Assist. Social                                                   | System - Copyright 1986 - 2023 - Todos os direitos reservados |

Após a ativação do cadastro, você receberá uma tela com a informação apresentada acima. Após clicar em "fechar" é necessário que você faça login novamente para ter acesso ao andamento do cadastro.

| Curriculo<br>Oportunidades<br>Candidaturas | Dados Pessoais                                                                                    | 2<br>Trajetória Profissional                                                                               | 3<br>Experiência Profissional       | 4<br>Formação                                                                 | 5<br>Idiomas                                                                                            | 6<br>Conhecimentos e Habilidades | 7<br>Área e Cargos Pretendidos | 8<br>Dados Adicionais |
|--------------------------------------------|---------------------------------------------------------------------------------------------------|----------------------------------------------------------------------------------------------------|-------------------------------------|-------------------------------------------------------------------------------|----------------------------------------------------------------------------------------------------|----------------------------------|--------------------------------|-----------------------|
| ₽, Sar                                     | Dados Pessoais                                                                                    | Nome Completo *<br>Deise Multer Ferri<br>E-mail *<br>admfelipeferri@gmail.com<br>Sexo Da<br>Não Informar V | ta de Nascimento *<br>.//           | Celular *                                                                     | Estado Civil<br>Não Informar<br>Número de Filhos<br>0<br>Situação Cadastral *<br>Disponível para Contra | v<br>tação v                     |                                |                       |
|                                            | Endereço<br>Cidade *<br>Bairro *<br>Endereço *                                                    |                                                                                                    | Número *<br>Compler<br>CEP *        | nento                                                                         |                                                                                                    |                                  |                                |                       |
|                                            | Redes Sociais<br>LinkedIn<br>Perti no LinkedIn. Ex: ht<br>Twitter<br>Perfil no Twitter. Ex: http: | tps://                                                                                                    | Facebool<br>f P<br>Instagran<br>Ø P | k<br>erfil no Facebook. Ex: https://<br>n<br>erfil no Instagram. Ex: https:// |                                                                                                    |                                  |                                |                       |
|                                            |                                                                                                   |                                                                                                    |                                     |                                                                               |                                                                                                    |                                  | 🗲 Voltar                       | Avançar 🔶 🗸 Salvar    |

Ao entrar no Portal do Candidato, o usuário deverá preencher todas as informações solicitadas na aba "Currículos" para que possa ser feita a realização do interesse às vagas disponíveis na aba "Oportunidades". Após preencher as informações iniciais, deverá avançar para as demais etapas, sendo essas apresentadas abaixo:

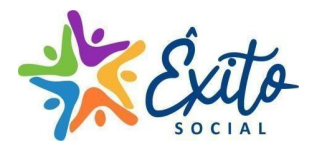

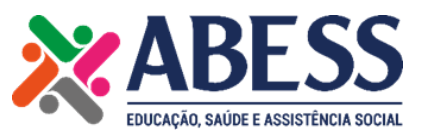

| ≡   | 🗰 Portal do Candid | ato                                                                                                    | Assoc. Brasileira de Educ., Saúde e Assist. Social<br>Deise Muller Ferri |    |
|-----|--------------------|----------------------------------------------------------------------------------------------------|--------------------------------------------------------------------------|----|
|     | Cumiculo           | Resumo Profissional                                                                                                   |                                                                          | _  |
|     | Curroso            | Destaque de forma sucinta sua experiência profissional, ressaltando suas habilidades, competências e realizações.     |                                                                          |    |
| ••• | Oportunidades      |                                                                                                    |                                                                          |    |
|     | Candidaturas       |                                                                                                    |                                                                          |    |
|     |                    |                                                                                                    |                                                                          |    |
| ţ   | Sair               | Objetivo Profesional<br>Informe o que você pretende para sua carreira, destacande cargo ou área de interesse.         |                                                                          |    |
|     |                    |                                                                                                    |                                                                          | 11 |
|     |                    | Interesses ressours                                                                                                   |                                                                          |    |
|     |                    | Quais são os seus interesses pessoais? Destaque os interesses que façam referência ao cargo que você pretende ocupar. |                                                                          |    |
|     |                    | Interesse(s) + Adicionar                                                                                              |                                                                          |    |
|     |                    | Clique em 'Adicionar' para incluir seu curriculo (Formato PDF)                                                        |                                                                          |    |
|     |                    | + Adicionar                                                                                                    |                                                                          |    |
|     |                    | Nome do Arquivo Baixar Ação                                                                                           |                                                                          |    |
|     |                    | Currículo não anexado                                                                                                 |                                                                          |    |
|     |                    |                                                                                                    |                                                                          |    |
|     |                    |                                                                                                    | 🗲 Voltar 🛛 Avançar 🔶 ✔ Salvar                                            |    |

Na etapa 2, mesmo que seja solicitado a inclusão de informações curriculares é imprescindível que o usuário adicione em formato *pdf* o seu Currículo. O mesmo deverá ser incluído no campo "Clique em Adicionar".

|   | Currículo     | -                                       | ~                                 | -                                     | ~                   | ~       | ~                           | ~                         | ~                                     |
|---|---------------|-----------------------------------------|-----------------------------------|---------------------------------------|---------------------|---------|-----------------------------|---------------------------|---------------------------------------|
| - | Oportunidades | (1)                                     | (2)                               | 3                                     | <u>    (4)     </u> | (5)     | (6)                         | (7)                       | (8)                                   |
|   | Candidaturas  | Dados Pessoais                          | Trajetória Profissional           | Experiência Profissional              | Formação            | Idiomas | Conhecimentos e Habilidades | Área e Cargos Pretendidos | Dados Adicionais                      |
| E | Sair          | Experiência Profissional                |                                   |                                       |                     |         |                             |                           |                                       |
| • |               | Vamos falar do seu histórico profission | nal. Compartilhe conosco as evne  | riâncias mais relevantes da sua carre | ira                 |         |                             |                           |                                       |
|   |               |                                         |                                   |                                       |                     |         |                             |                           |                                       |
|   |               | Não possuo experiência profiss          | ional.                            |                                       |                     |         |                             |                           |                                       |
|   |               | Empresa                                 |                                   |                                       |                     |         |                             |                           |                                       |
|   |               | Informe o nome da empresa               |                                   | + Adicionar                           |                     |         |                             |                           |                                       |
|   |               |                                         |                                   |                                       |                     |         |                             |                           |                                       |
|   |               |                                         |                                   |                                       |                     |         |                             | A Moltar                  | luancar À 🖌 Salvar                    |
|   |               |                                         |                                   |                                       |                     |         |                             |                           |                                       |
|   |               |                                         |                                   |                                       |                     |         |                             |                           |                                       |
|   |               |                                         |                                   |                                       |                     |         |                             |                           |                                       |
|   |               |                                         |                                   |                                       |                     |         |                             |                           |                                       |
|   |               |                                         |                                   |                                       |                     |         |                             |                           |                                       |
|   |               |                                         |                                   |                                       |                     |         |                             |                           |                                       |
|   |               |                                         |                                   |                                       |                     |         |                             |                           |                                       |
|   |               |                                         |                                   |                                       |                     |         |                             |                           |                                       |
|   |               |                                         |                                   |                                       |                     |         |                             |                           |                                       |
|   |               |                                         |                                   |                                       |                     |         |                             |                           |                                       |
|   |               |                                         |                                   |                                       |                     |         |                             |                           |                                       |
|   |               |                                         |                                   |                                       |                     |         |                             |                           |                                       |
|   |               | c)m/ō                                   |                                   |                                       |                     |         |                             |                           | Versão 1.1-R                          |
|   |               | Licenciado para: Assoc. Bra             | sileira de Educ., Saúde e Assist. | Social                                |                     |         |                             | © Copyright 1988          | - 2023. Todos os direitos reservados. |

Nesta etapa 3 o usuário deverá apresentar as suas Experiências Profissionais, inserindo pelo menos as últimas três experiências.

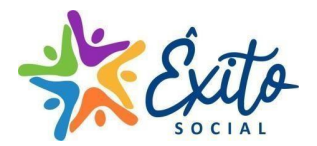

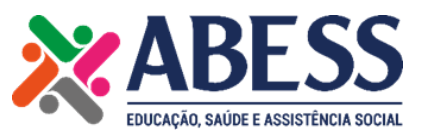

| ≡         | 👜 Portal do Candi          | dato                           |                                      |                          |         |       |                            | Assoc. Brasileira de Ec  | duc., Saúde e Assist. Social<br>Deise Muller Ferri                                      |
|-----------|----------------------------|--------------------------------|--------------------------------------|--------------------------|---------|-------|----------------------------|--------------------------|-----------------------------------------------------------------------------------------|
| <b>}</b>  | Currículo<br>Oportunidades | 1                              | 2                                    | 3                        | 4       | 5     | 6                          | 1                        | 8                                                                                       |
| •••<br>•• | Candidaturas<br>Sair       | Escolaridade Extra-Curricular  | Certificações                        | Experiencial inclusional | romayao | numas | Connecimentos e nacindades | Alea e Galgos Helendidos | Daug Auroniais                                                                          |
|           |                            | Nível de Formação<br>Selecione | voninkomorn pund d 30d Udifelid.     | + Adicionar              |         |       |                            |                          |                                                                                         |
|           |                            |                                |                                      |                          |         |       |                            | 🗲 Voltar 🛛 A             | vançar 🔶 🗸 Salvar                                                                       |
|           |                            |                                |                                      |                          |         |       |                            |                          |                                                                                         |
|           |                            |                                |                                      |                          |         |       |                            |                          |                                                                                         |
|           |                            |                                |                                      |                          |         |       |                            |                          |                                                                                         |
|           |                            |                                |                                      |                          |         |       |                            |                          |                                                                                         |
|           |                            |                                |                                      |                          |         |       |                            |                          |                                                                                         |
|           |                            | Licenciado para: Assoc. Bra    | sileira de Educ., Saúde e Assist. So | cial                     |         |       |                            | © Copyright 1988 -       | Versão 1.1-R<br><u>System Software de Gestão</u><br>2023. Todos os direitos reservados. |

Nesta etapa o usuário deverá apresentar os cursos de formação que mais contribuíram para a sua carreira.

|   | Curriculo     |                  |                               |                                 | 3                            |                                   |               | 6                           |                           |                                                                                            |   |
|---|---------------|------------------|-------------------------------|---------------------------------|------------------------------|-----------------------------------|---------------|-----------------------------|---------------------------|--------------------------------------------------------------------------------------------|---|
|   | Oportunidades |                  | Dados Pessoais                | Trajetória Profissional         | Experiência Profissional     | Formação                          | Idiomas       | Conhecimentos e Habilidades | Área e Cargos Pretendidos | Dados Adicionais                                                                           |   |
| P | Sair          | Idiomas          |                               |                                 |                              |                                   |               |                             |                           |                                                                                            |   |
|   |               | Informe o        | is idiomas que você tem algum | n conhecimento e o seu nível de | fluência.                    |                                   |               |                             |                           |                                                                                            |   |
|   |               | Idioma           |                               |                                 | Nível de Fluênc<br>Básico In | ia<br>termediário Avançado Fluent | e + Adicionar |                             |                           |                                                                                            |   |
|   |               |                  |                               |                                 |                              |                                   |               |                             |                           |                                                                                            |   |
|   |               |                  |                               |                                 |                              |                                   |               |                             | 🗲 Voltar                  | Avançar 🔶 🗸 Salvar                                                                         |   |
|   |               |                  |                               |                                 |                              |                                   |               |                             |                           |                                                                                            |   |
|   |               |                  |                               |                                 |                              |                                   |               |                             |                           |                                                                                            |   |
|   |               |                  |                               |                                 |                              |                                   |               |                             |                           |                                                                                            |   |
|   |               |                  |                               |                                 |                              |                                   |               |                             |                           |                                                                                            |   |
|   |               |                  |                               |                                 |                              |                                   |               |                             |                           |                                                                                            |   |
|   |               |                  |                               |                                 |                              |                                   |               |                             |                           |                                                                                            |   |
|   |               |                  |                               |                                 |                              |                                   |               |                             |                           |                                                                                            |   |
|   |               |                  |                               |                                 |                              |                                   |               |                             |                           |                                                                                            |   |
|   |               |                  |                               |                                 |                              |                                   |               |                             |                           |                                                                                            |   |
|   |               | Ê <u>XIT</u> Õ L | icenciado para: Assoc. Brasi  | leira de Educ., Saúde e Assist. | Social                       |                                   |               |                             | Copyright 198             | Versão 1.1-F<br><u>System Software de Gestão</u><br>8 - 2023. Todos os direitos reservados | 2 |

Na etapa 5 você deverá informar os idiomas que tem conhecimento e o seu nível de fluência. Para mais de um idioma o usuário deverá clicar em "adicionar".

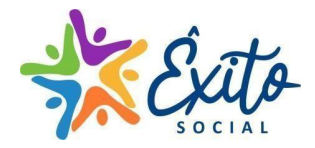

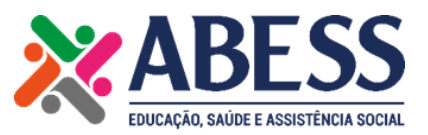

| <ul> <li>Curriculo</li> <li>Oportunidades</li> <li>Candidatoras</li> <li>Sair</li> </ul> | Dados Pessoais<br>Conhecimentos<br>Destaque os conhecimentos que voc<br>Conhecimento | 2<br>Trajetória Profissional<br>ê possul, voltados à área que pre | 3<br>Experiência Profissional<br>tende atuar.<br>Nível | 4<br>Formação          | 5<br>Idiomas | Conhecimentos e Habilidades | 7<br>Área e Cargos Pretendidos | 8<br>Dados Adicionais                                                                      |              |
|------------------------------------------------------------------------------------------|--------------------------------------------------------------------------------------|-------------------------------------------------------------------|--------------------------------------------------------|------------------------|--------------|-----------------------------|--------------------------------|--------------------------------------------------------------------------------------------|--------------|
|                                                                                          | Habilidades<br>Destaque as suas habilidades, o que<br>Habilidade                     | de melhor você sabe fazer.                                        | Bisko<br>+ Adicionar                                   | Intermediário Avançado | + Adicionar  |                             |                                |                                                                                            |              |
|                                                                                          |                                                                                      |                                                                   |                                                        |                        |              |                             | Water                          | Arangar 🌢 🗸 Salvar                                                                         |              |
|                                                                                          | Licenciado para: Assoc. Br                                                           | asileira de Educ., Saúde e Assist.                                | Social                                                 |                        |              |                             | © Copyright 1988               | Versão 1.1-R<br><u>System Software de Gestão</u><br>6 - 2023. Todos os direitos reservados | R<br>9<br>5. |

Na etapa 6 o usuário deverá destacar os conhecimentos que possui voltados a área que pretende atuar.

| - | Curreato      |                                                            | $\frown$                 |          | $\sim$                              |                                                                                                   |              |
|---|---------------|------------------------------------------------------------|--------------------------|----------|-------------------------------------|---------------------------------------------------------------------------------------------------|--------------|
|   | Oportunidades | 1 2                                                        | 3                        | 4        | 5 6                                 |                                                                                                   | 7            |
|   | Candidaturas  | Dados Pessoais Trajetoria Profissional                     | Experiência Profissional | Formação | Idiomas Conhecimentos e Habilidades | Area e Cargos Pretendidos Dados Adicionais                                                        |              |
| E | > Sair        | Área Pretendida                                            |                          |          |                                     |                                                                                                   |              |
|   |               | Queremos saber em quais áreas você gostaria de trabalhar.  |                          |          |                                     |                                                                                                   |              |
|   |               | Area                                                       |                          |          |                                     |                                                                                                   |              |
|   |               |                                                            | + Adicionar              |          |                                     |                                                                                                   |              |
|   |               |                                                            |                          |          |                                     |                                                                                                   |              |
|   |               | Cargo Pretendido                                           |                          |          |                                     |                                                                                                   |              |
|   |               | Queremos saber em quais cargos você gostaria de trabalhar. |                          |          |                                     |                                                                                                   |              |
|   |               | Cargo                                                      |                          |          |                                     |                                                                                                   |              |
|   |               |                                                            | 🕂 Adicionar              |          |                                     |                                                                                                   |              |
|   |               |                                                            |                          |          |                                     |                                                                                                   |              |
|   |               |                                                            |                          |          |                                     | 🔶 Voltar 🛛 Avançar 🍑 ✔ Salvar                                                                     |              |
|   |               |                                                            |                          |          |                                     |                                                                                                   |              |
|   |               |                                                            |                          |          |                                     |                                                                                                   |              |
|   |               |                                                            |                          |          |                                     |                                                                                                   |              |
|   |               |                                                            |                          |          |                                     |                                                                                                   |              |
|   |               |                                                            |                          |          |                                     |                                                                                                   |              |
|   |               |                                                            |                          |          |                                     |                                                                                                   |              |
| Γ |               |                                                            |                          |          |                                     |                                                                                                   |              |
| Γ |               |                                                            |                          |          |                                     |                                                                                                   |              |
|   |               | Licenciado para: Assoc. Brasileira de Educ., Saúde e Ass   | ist. Social              |          |                                     | Versão 1.1-1<br>System Software de Gestã<br>© Copyright 1988 - 2023. Todos os direitos reservados | R<br>9<br>5. |
|   |               |                                                            |                          |          |                                     |                                                                                                   |              |

Na etapa 7 o usuário deverá informar a área e o cargo pretendido.

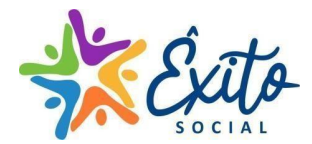

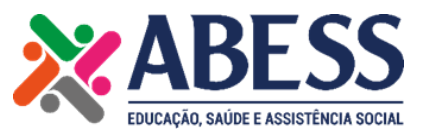

| 🖹 Curriculo    |                                          |                                                 | $\sim$                                 | $\sim$                                     | $\sim$                                 |                                                                              |
|----------------|------------------------------------------|-------------------------------------------------|----------------------------------------|--------------------------------------------|----------------------------------------|------------------------------------------------------------------------------|
| Coportunidades |                                          | 2 3                                             | 4                                      | 5                                          | 6 7                                    | 8                                                                            |
| Candidaturas   | Dados Pessoais                           | Trajetoria Profissional Experiência Profi       | Issional Formação                      | Idiomas Conhecimen                         | ntos e Habilidades Area e Cargos Prete | didos Dados Adicionais                                                       |
| 🕞 Sair         | Dados Adicionais                         |                                                 |                                        |                                            |                                        |                                                                              |
|                | As informações complementares a seguir p | ermitem aumentar a aderência do seu currículo c | om as oportunidades disponíveis.       |                                            |                                        |                                                                              |
|                | Disco ful este a de codo este            |                                                 |                                        | Participation of Participation Provide and |                                        |                                                                              |
|                | Disponivel para mudança de endereço?     | 115                                             | M <sup>2</sup> a lateranda             | Portador de Dehciencia Fisica?             | 112.                                   | Ma Informatio                                                                |
|                | Sim                                      | Nao                                             | Nao imormado                           | aim                                        | Nao                                    | Nao informado                                                                |
|                | Adeita viajar pela empresa?              |                                                 | 10 1 1 1 1 1 1 1 1 1 1 1 1 1 1 1 1 1 1 | Concorda em submeter-se a 3 meses de expe  | enencia /                              |                                                                              |
|                | Sim                                      | Não                                             | Nao Informado                          | Sim                                        | Não                                    | Nao informado                                                                |
|                | Esta empregado atoamente?                | N2.                                             | Min Informada                          | cia                                        | N2-                                    | Mar Informatio                                                               |
|                | Sim                                      | IVaU                                            | Nao Informado                          | Desiede een eus technikeu                  | NaU                                    | Nao inoimado                                                                 |
|                | Sim                                      | Nin                                             | Não Informado                          |                                            |                                        |                                                                              |
|                | Faz uso de Lentes ou Óculos?             |                                                 |                                        | Motivo do desligamento                     |                                        |                                                                              |
|                | Lentes                                   | Óculos Nenhum                                   | Não Informado                          | Informe por qual motivo ocorreu o desligam | ento                                   |                                                                              |
|                |                                          |                                                 |                                        |                                            |                                        |                                                                              |
|                | · · · · · · · · · · · · · · · · · · ·    |                                                 |                                        |                                            |                                        |                                                                              |
|                |                                          |                                                 |                                        |                                            | 🔶 Vot                                  | ar Avançar 🌧 ✔ Salvar                                                        |
|                |                                          |                                                 |                                        |                                            |                                        |                                                                              |
|                |                                          |                                                 |                                        |                                            |                                        |                                                                              |
|                |                                          |                                                 |                                        |                                            |                                        |                                                                              |
|                |                                          |                                                 |                                        |                                            |                                        |                                                                              |
|                |                                          |                                                 |                                        |                                            |                                        |                                                                              |
|                |                                          |                                                 |                                        |                                            |                                        |                                                                              |
|                |                                          |                                                 |                                        |                                            |                                        |                                                                              |
|                |                                          |                                                 |                                        |                                            |                                        |                                                                              |
|                | ÉMTO.                                    |                                                 |                                        |                                            |                                        | Versão 1.1-R                                                                 |
|                | Licenciado para: Assoc. Brasileir        | a de Educ., Saúde e Assist. Social              |                                        |                                            | @ Co                                   | System Software de Gestão<br>wright 1988 - 2023 Todos os direitos reservados |
|                |                                          |                                                 |                                        |                                            | 0.00                                   | syngin roos Loco, rooss os unenos reservados.                                |

Na etapa 8 o usuário deverá apresentar as informações adicionais solicitadas conforme quadro apresentado. Esta é a última etapa de cadastro de usuário. Após a inclusão das informações o usuário deverá clicar em "salvar".

| 🚥 Portal do Cand        | idato                                                    |                                            |                                            |                             |                                                | oc. Brasileira de Educ., Saúde e Assist. Social<br>Deise Muller Ferri                            |
|-------------------------|----------------------------------------------------------|--------------------------------------------|--------------------------------------------|-----------------------------|------------------------------------------------|--------------------------------------------------------------------------------------------------|
| lo<br>hidades<br>aluras | Dados Pessoais                                           | 2<br>Trajetória Profissional Experié       | 3<br>noia Profissional Formação            | 5<br>Idiomas                | 6<br>Conhecimentos e Habilidades Área e Cargos | Pretendidos Dados Adicionais                                                                     |
|                         | Dados Adicionais<br>As informações complementares a segu | vir permitem aumentar a aderência do seu o | urrículo com as oportunidades disponíveis. |                             |                                                |                                                                                                  |
|                         | Disponível para mudança de endereço                      | o?                                         |                                            | Portador de Deficiência Fís | lica?                                          |                                                                                                  |
|                         | Sim                                                      |                                            | Não Informado                              | Sim                         |                                                | Não Informado                                                                                    |
|                         | Aceita viajar pela empresa?                              |                                            |                                            | Concorda em submeter-se     | a 3 meses de experiência?                      |                                                                                                  |
|                         | Sim                                                      | Não                                        | Não Informado                              | Sim                         |                                                | Não Informado                                                                                    |
|                         | Está empregado atualmente?                               |                                            | Atenção                                    | Já foi funcionário da empre | isa?                                           |                                                                                                  |
|                         | Sim                                                      |                                            |                                            | Sim                         | Não                                            | Não Informado                                                                                    |
|                         | Fumante?                                                 |                                            | Confirma o envio das informaçõe            | Período em que trabalhou    |                                                |                                                                                                  |
|                         | Sim                                                      |                                            | •                                          | 09/10/2023                  | 18/10/2023                                     |                                                                                                  |
|                         | Faz uso de Lentes ou Óculos?                             |                                            |                                            | Motivo do desligamento *    |                                                |                                                                                                  |
|                         | Lentes                                                   | Óculos N                                   | enh 🖌 🖌 Na                                 | fechamento da empresa.      |                                                |                                                                                                  |
|                         |                                                          |                                            |                                            | ,                           |                                                | War Amyo 🕢 🖍 Salar                                                                               |
|                         | Licenciado para: Assoc. Brasi                            | leira de Educ., Saúde e Assist. Social     |                                            |                             |                                                | Versão 1.1-F<br>System Software de Gestár<br>© Convisit 1988 - 2022 Todos os diseitos reconstant |

Após a conclusão das informações, o usuário deverá clicar em "Sim" para confirmar o envio. Após esta etapa o usuário receberá a informação "Seu currículo foi salvo com sucesso".

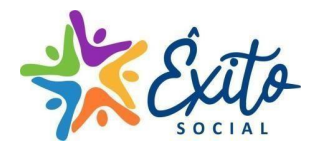

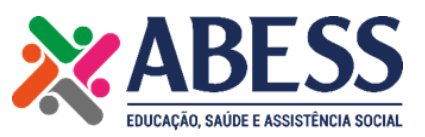

| Curriculo Oportunidades Curriculo Candidaturas | Lista de Oportunidades                                           |                           |                                     |                                                                                                    |
|------------------------------------------------|------------------------------------------------------------------|---------------------------|-------------------------------------|----------------------------------------------------------------------------------------------------|
|                                                | <ul> <li>Instituição</li> </ul>                                  |                           |                                     | Ordenar por Empresa                                                                                        |
|                                                | ххххх                                                            | Inscrições até 20/10/2023 | Previsão de Contratação: 20/10/2023 |                                                                                                    |
|                                                | XXXXX                                                            | Inscrições até 20/10/2023 | Previsão de Contratação: 20/10/2023 |                                                                                                    |
|                                                |                                                                  |                           |                                     |                                                                                                    |
|                                                |                                                                  |                           |                                     |                                                                                                    |
|                                                |                                                                  |                           |                                     |                                                                                                    |
|                                                |                                                                  |                           |                                     |                                                                                                    |
|                                                | Licenciado para: Assoc. Brasileira de Educ., Saúde e Assist. Soc | ial                       | 6                                   | Versão 1.1-R<br><u>System Software de Gestão</u><br>9 Copyright 1988 - 2023. Todos os direitos reservados. |

Após a finalização do cadastro, o candidato deverá acessar a aba "Oportunidades" e clicar na vaga de interesse conforme lista apresentada. O candidato é responsável por selecionar a vaga de interesse.

| Eurrículo Currículo |                                                              |
|---------------------|--------------------------------------------------------------|
| Oportunidades       | Informações Sobre a Oportunidade                             |
| Candidaturas        |                                                              |
| 🕞 Sair              |                                                              |
|                     |                                                              |
|                     | Vaga XXXX                                                    |
|                     | ✓ Canditatar-se à Oportunidade 🔶 Voltar para a Tela Anterior |
|                     | Vaga XXX                                                     |
|                     |                                                              |
|                     |                                                              |
|                     |                                                              |
|                     |                                                              |
|                     |                                                              |
|                     |                                                              |
|                     |                                                              |
|                     |                                                              |
|                     |                                                              |
|                     |                                                              |
|                     |                                                              |
|                     |                                                              |

Após a seleção da vaga, o candidato deverá clicar na aba "Candidatar-se à Oportunidade". Logo, clicar em "Sim".

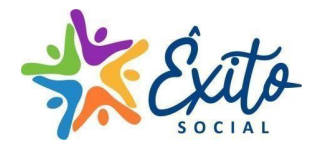

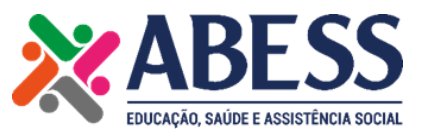

| Curricato Construidades Constitutaras Sair | Informações Sobre a Oportunidade                                                                                                    |
|--------------------------------------------|----------------------------------------------------------------------------------------------------|
|                                            |                                                                                                    |
|                                            | Aux. de Limpeza                                                                                                    |
|                                            | Portal do Candidato                                                                                                    |
|                                            | AUXILIAR DE LIMPEZA Inscrição realizada com sucesso. Um e-mail de confirmação foi enviado para gymail com.<br>Esocia de Éxito Alvorada |
|                                            | Atividades: X Fedar<br>Executar trabalhos de lingezs em ge                                                                             |
|                                            | Executar lo serriços de impetar los paros, esculoros, resultações, saras de adoit, emer dou do.<br>Requisitos:                         |
|                                            | Ter senso de organização.<br>Ter vontade e disposição física para o senviço:<br>Ser uma pessoa pasiciente,                             |
|                                            | Ter inicativa:<br>Residir na cidade de Alvorada:<br>Erwanista comproveda                                                               |
|                                            | Horário de trabalho:                                                                                                    |
|                                            | Expeditivo e segunda a serca-terix.<br>Remuneração                                                                                     |
|                                            | 40% de installutionide:<br>44 house semanais:<br>Vale transporte (se necessário).                                                      |

O usuário receberá uma confirmação em seu e-mail cadastrado validando a inscrição na vaga pretendida.